# illumina

iSeq 100 Sistema de sequenciação

# Cartaz de configuração

Este cartaz descreve como instalar e configurar o Sistema de sequenciação iSeq<sup>™</sup> 100.

Para documentação adicional, formação, informações de segurança e outros recursos, visite:

support.illumina.com/iSeq100

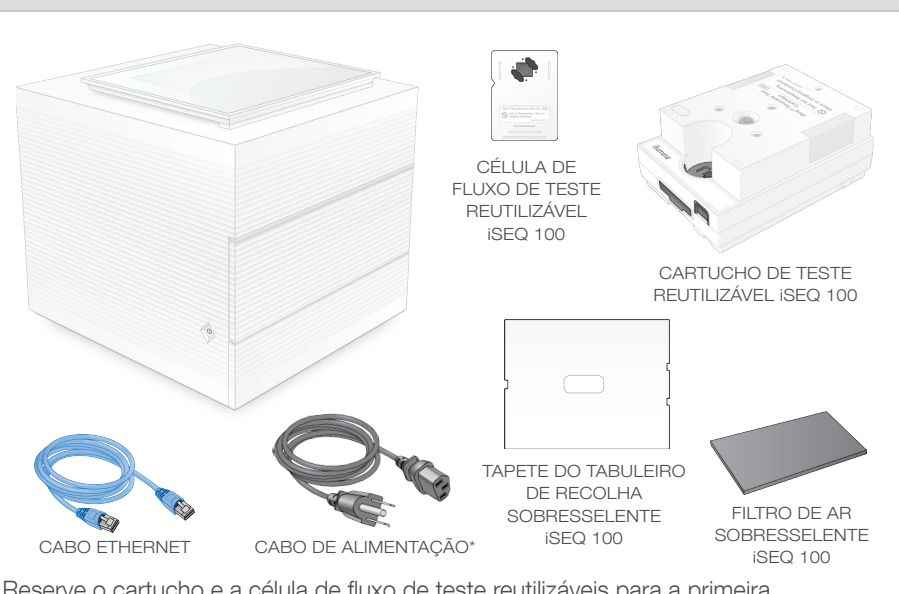

Reserve o cartucho e a célula de fluxo de teste reutilizáveis para a primeira configuração (passo 6) e qualquer resolução de problemas no futuro.

Confirmar o conteúdo da caixa

Guarde o cartucho e a célula de fluxo de teste reutilizáveis, o tapete do tabuleiro de recolha sobresselente e o filtro de ar sobresselente na embalagem original à temperatura ambiente.

\*A configuração das fichas pode variar.

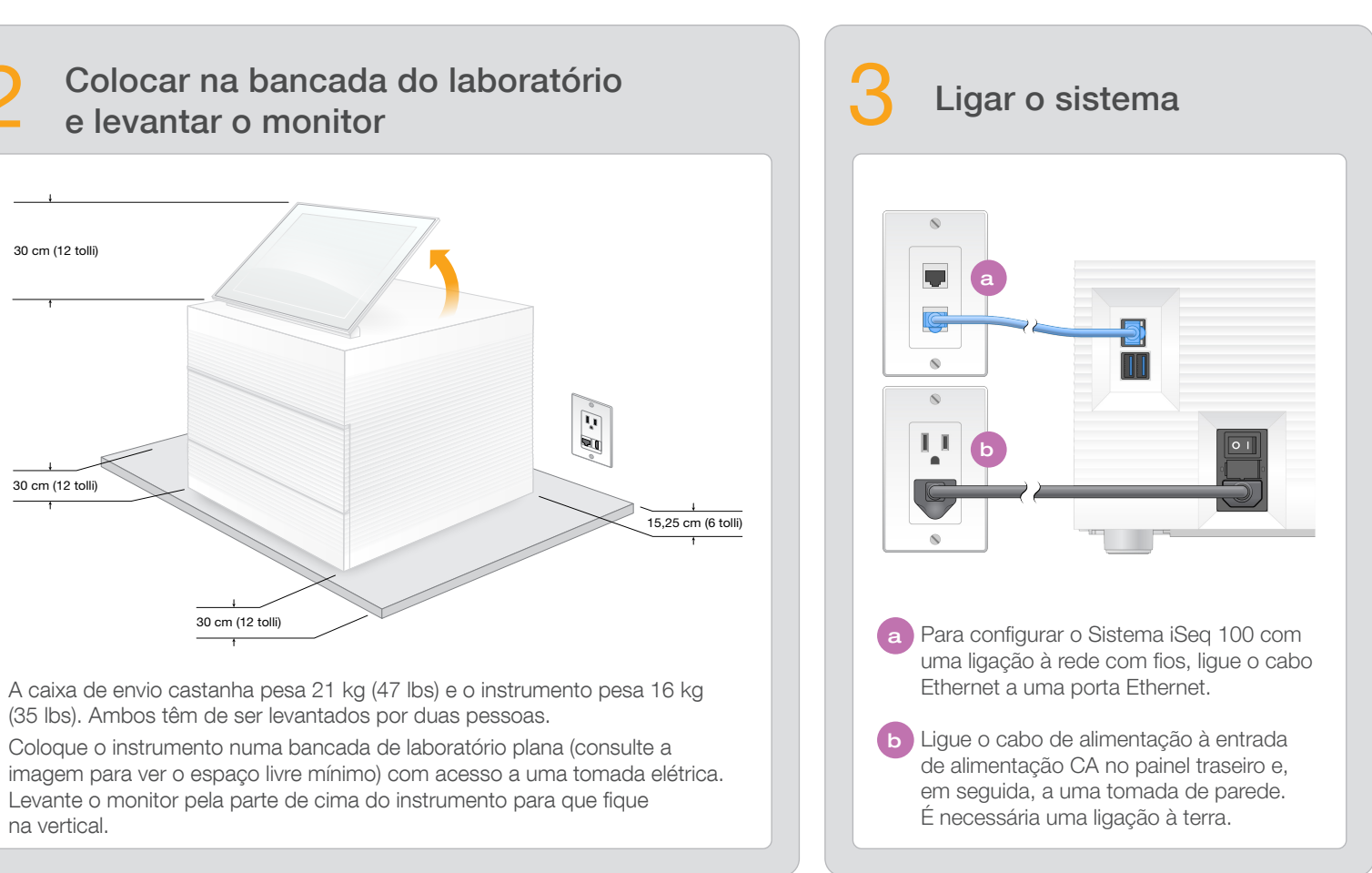

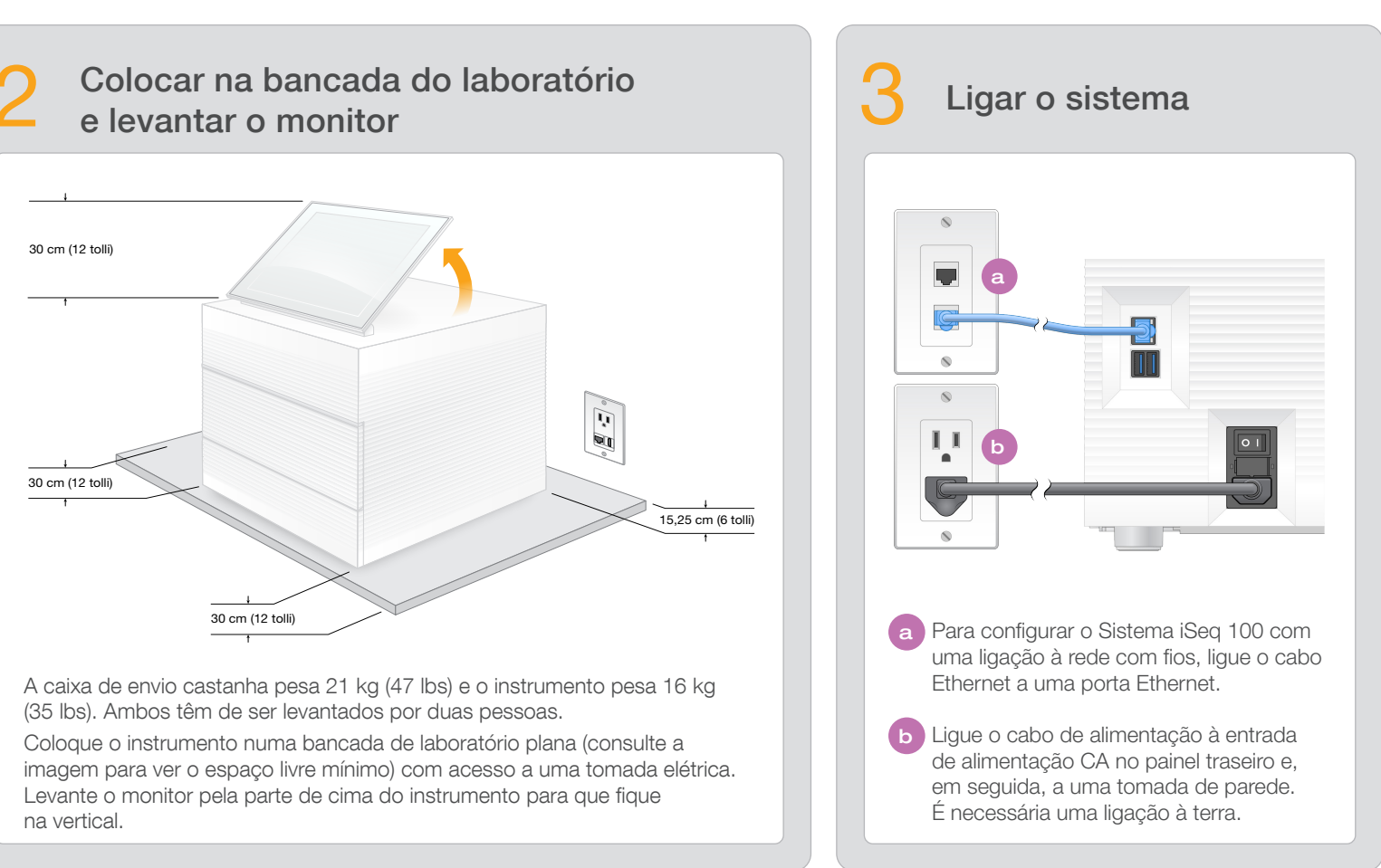

# Ligar o interruptor e premir o botão de alimentação a Ligue o interruptor da parte de trás do instrumento, colocando-o na posição (I).

D Quando o botão de alimentação do lado esquerdo do instrumento pulsar, prima-o para ligar o computador de controlo e o sistema operativo.

Repor ambas as palavras-passe 5 predefinidas

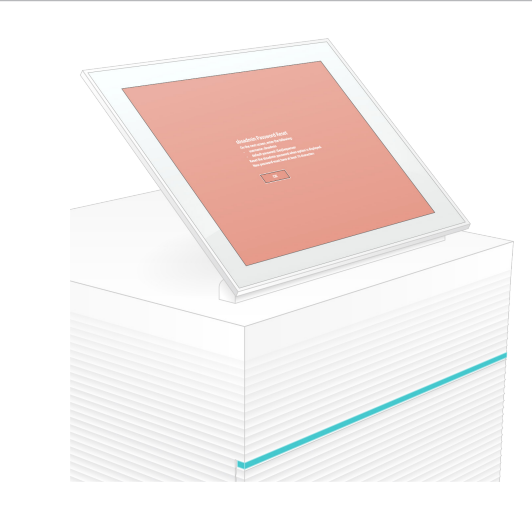

a Registe a palavra-passe predefinida para **sbsadmin** que é apresentada no ecrã laranja. Inicie sessão com a palavra-passe predefinida, reponha a palavra-passe predefinida (no mínimo, 10 caracteres) e continue a seguir as indicações.

b Registe a palavra-passe predefinida para **sbsuser** que é apresentada no ecrã azul. Selecione a conta sbsuser no canto esquerdo e, em seguida, inicie sessão com a palavra-passe predefinida. A barra de estado fica verde e é apresentado o ecrã Setup (Configuração).

## 6

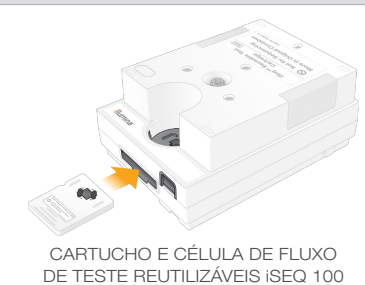

## **Avisos**

Para evitar choques elétricos, não remova os painéis exteriores do instrumento. Não existem componentes passíveis de serem reparados pelo utilizador no interior.

Inspecione visualmente o cabo de alimentação. O cabo de alimentação tem de estar em bom estado de funcionamento quando utilizar este dispositivo.

A energia perigosa só é removida do sistema quando o sistema for desligado da rede elétrica CA.

#### Apenas para efeitos de investigação. Não se destina a utilização em procedimentos de diagnóstico.

© 2020 Illumina, Inc. Todos os direitos reservados. Todas as marcas comerciais são propriedade da Illumina, Inc. ou dos respetivos proprietários. Para obter informações específicas sobre marcas comerciais, consulte www.illumina.com/company/legal.html.

### Executar a configuração pela primeira vez

Selecione **Setup** (Configuração) e siga as instruções apresentadas no ecrã, para executar uma verificação do sistema e configurar o sistema.

Para a verificação do sistema, introduza a célula de fluxo de teste reutilizável na ranhura na parte frontal do cartucho de teste reutilizável até ouvir um clique. Certifique-se de que as etiquetas ficam viradas para cima.

Depois de utilizar, armazene à temperatura ambiente na embalagem original.

Para obter assistência técnica, contacte o Suporte Técnico da Illumina.

Site: www.illumina.com

E-mail: techsupport@illumina.com

Telefone (América do Norte): +1.800.809.4566

Telefone (Fora da América do Norte): +1.858.202.4566

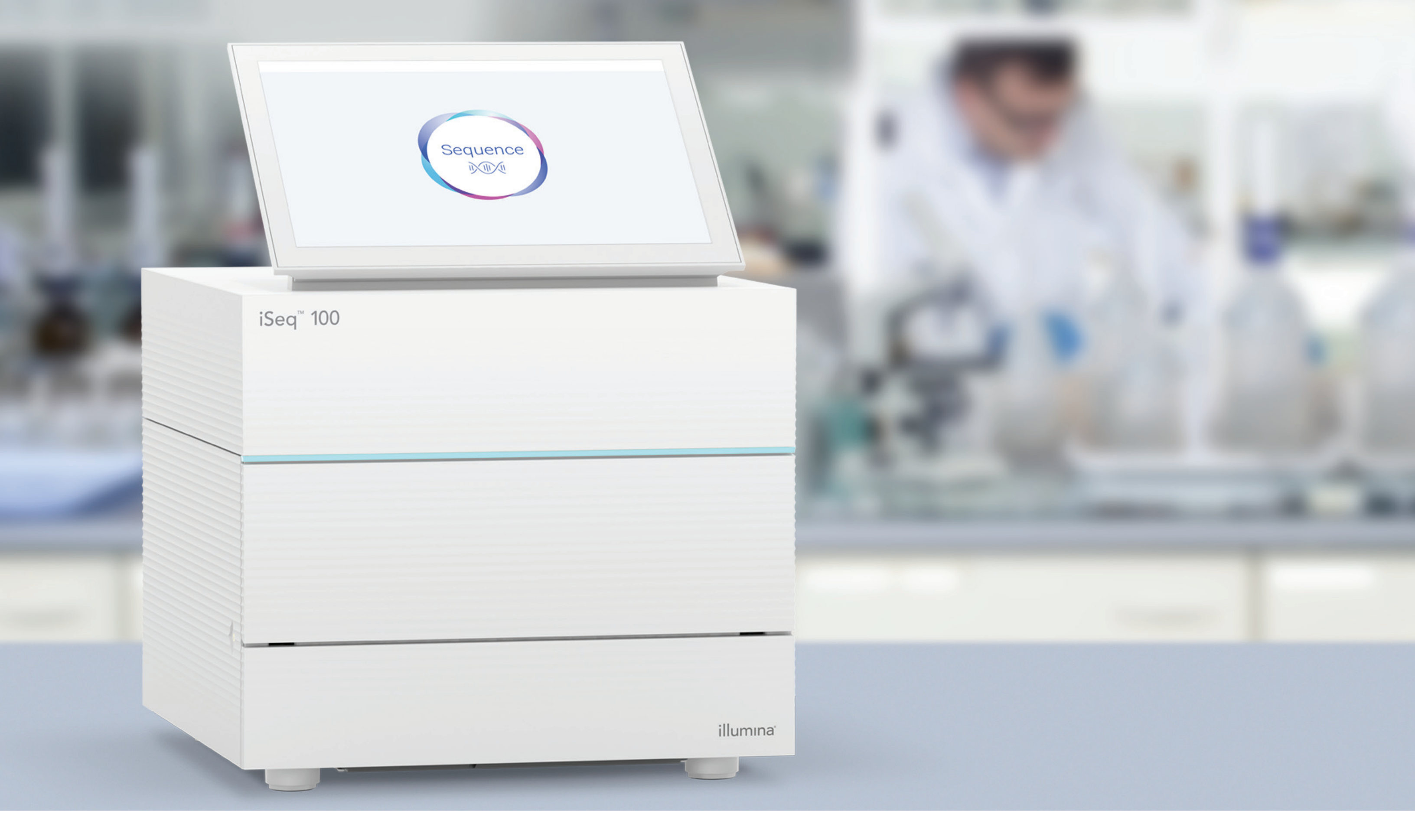

## www.illumina.com/iseq100

Apenas para efeitos de investigação. Não se destina a utilização em procedimentos de diagnóstico.

# illumina®